# **CAVE-TEK**

# NSR-400 混成協作錄影直播盒

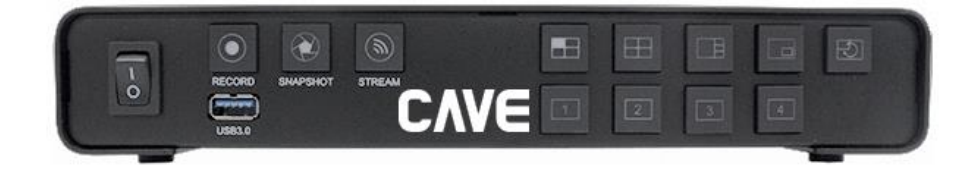

# 用戶指南 中文版 (V1.0)

目錄

| 1 | 包裝   |         |             | 1  |
|---|------|---------|-------------|----|
| 2 | 快速到  | 安裝      |             | 1  |
| 3 | 關於 I | NSR-400 |             | 2  |
|   | 3.1  | 介面      |             | 2  |
|   | 3.2  | 外觀及     | 尺寸          | 2  |
|   | 3.3  | RS-48   | 5 控制介面      | 3  |
| 4 | 系統詞  | 设定      |             | 4  |
|   | 4.1  | 選單 №    | 1ENU        | 4  |
|   | 4.2  | 來源      |             | 5  |
|   | 4.   | .2.1    | 影像來源說明      | 5  |
|   | 4    | .2.2    | 本地端影像來源     | 5  |
|   | 4.   | .2.3 IF | ·網路串流影像     | 5  |
|   | 4.   | .2.4    | 影像來源(檔案、圖片) | 6  |
|   | 4.   | .2.5    | 音訊來源        | 6  |
|   | 4    | .2.6    | 輸入訊號狀態      | 6  |
|   | 4.3  | 編碼      |             | 7  |
|   | 4.4  | 錄影      |             | 8  |
|   | 4    | .4.1    | 自動上傳 CIFS   | 9  |
|   | 4    | .4.2    | 自動上傳 NFS    | 9  |
|   | 4    | .4.3    | 自動上傳(FTP)   | 10 |
|   | 4.5  | 串流      |             | 11 |
|   | 4    | .5.1    | 串流(RTSP)    | 11 |
|   | 4    | .5.2    | 串流(SRT)     | 12 |
|   | 4    | .5.3    | 串流(TS)      | 13 |
|   | 4.   | .5.4    | 串流(RTMP)    | 14 |

| 4.6  | 截圖           | 15 |
|------|--------------|----|
| 4.7  | 疊加           | 16 |
| 4.8  | 導播           | 18 |
| 4.9  | 混音           | 20 |
| 4.10 | 顯示           | 21 |
| 4.11 | 網路 (僅網頁管理頁面) | 22 |
| 4.12 | 系統           | 23 |
| 4.13 | 狀態(僅網頁管理頁面)  | 24 |

# 1 包裝

打開產品包裝盒,您將找到以下配件:

| 品項         | 數量 |
|------------|----|
| NSR-400 主機 | 1  |
| AC 變壓器     | 1  |
| 快速安裝指南     | 1  |

# 2 快速安装

- 1) 請先參考以下連接圖,準備相關的設備。
- 2) 連接變壓器與電源,開啟電源開關後,確認前面板電源指示燈已經亮起。
- 3) 使用 HDMI 連接電腦/攝影機等輸入訊號,使用 3.5mm 連接麥克風混音機,使用 HDMI 連接觀 看螢幕,插入 USB 隨身碟或外接硬碟,使用本地端鍵盤滑鼠操作系統或連接至系統網路管理頁 面進行設定。
- 4) 選取版型以及主要畫面來源。
- 5) 按下" Record" 或 "Stream" 開始進行錄影及直播。

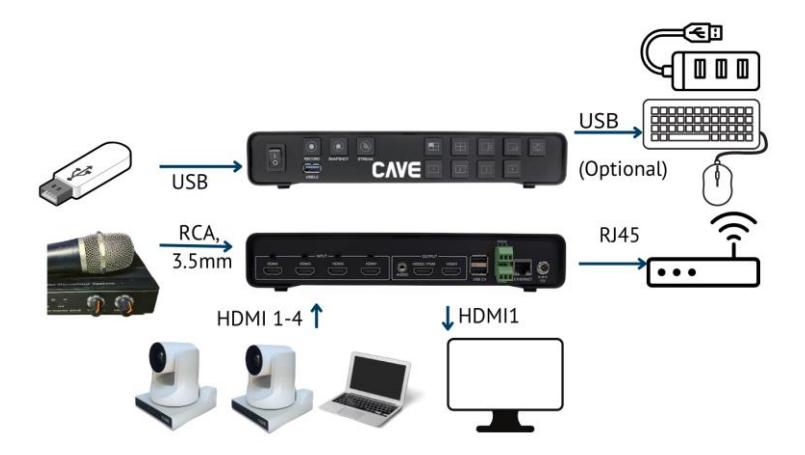

# 3 關於 NSR-400

## 3.1 介面

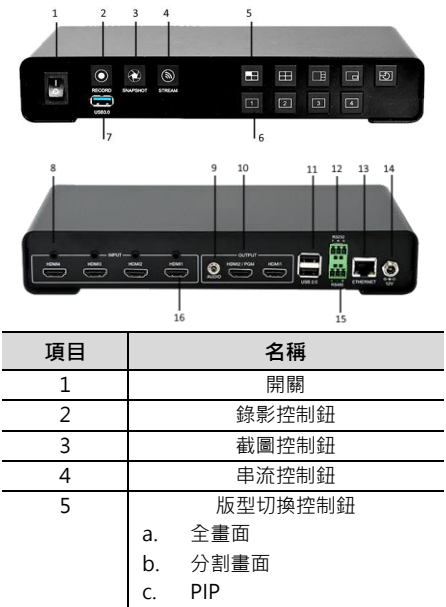

|    | d. PBP                 |  |  |  |  |
|----|------------------------|--|--|--|--|
|    | e. 輪播                  |  |  |  |  |
| 6  | 主要訊號來源控制鈕              |  |  |  |  |
|    | a. 訊號 1                |  |  |  |  |
|    | b. 訊號 2                |  |  |  |  |
|    | c. 訊號 3                |  |  |  |  |
|    | d. 訊號 4                |  |  |  |  |
| 7  | USB 3.0                |  |  |  |  |
| 8  | 3.5mm 音訊來源 (1-4)       |  |  |  |  |
| 9  | 3.5mm 音訊輸出             |  |  |  |  |
| 10 | HDMI 輸出(PGM/HDMI2):    |  |  |  |  |
|    | PGM 輸出/預覽              |  |  |  |  |
|    | HDMI 輸出(HDMI1): PGM 輸出 |  |  |  |  |
| 11 | USB 2.0                |  |  |  |  |
| 12 | RS-232                 |  |  |  |  |
| 13 | RJ-45 網路               |  |  |  |  |
| 14 | 電源孔                    |  |  |  |  |
| 15 | RS-485                 |  |  |  |  |
| 16 | HDMI 輸入                |  |  |  |  |
|    |                        |  |  |  |  |

## 3.2 外觀及尺寸

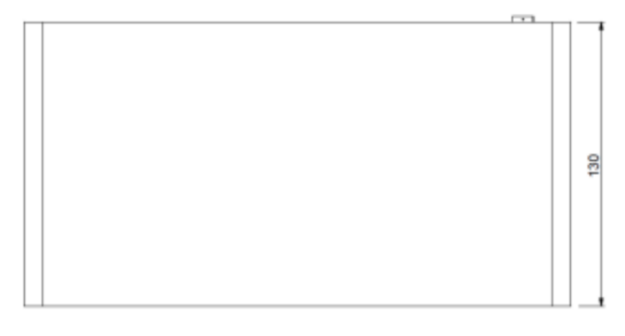

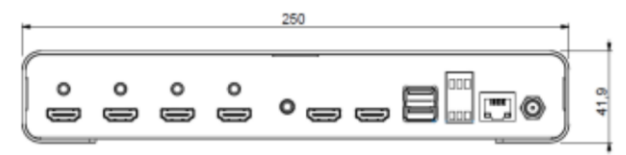

### 3.3 RS-485 控制介面

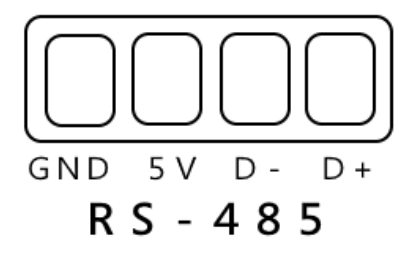

| 編號 | 功能  |
|----|-----|
| 1  | GND |
| 2  | +5V |
| 3  | D-  |
| 4  | D+  |

以下是透過 RS-485 控制 NSR-400 的參數設定:

Baud rate: 9600 bit/s;

Starting Position: 1 bit

Data bit: 8 bits

Stop bit: 1 bit

Check digit: None

● 控制命令

詳細的 NSR-400 傳輸規格與控制命令,請至 www.cave-tek.com.

# 4 系統設定

### 4.1 選單 MENU

插入 USB 滑鼠(及鍵盤) · 按下滑鼠右鍵叫出 OSD 選單(HDMI1 輸出) · 如下圖所示 · 使用滑鼠來控制指標即可進入選取的子選單 · 進行系統的設置 。

或透過電腦或手持裝置,登入 NSR-400 系統管理網頁,預設 IP 位址為(192.168.100.200),預設登入帳號密碼為(admin/0000)。

| CVE | =                     |         |
|-----|-----------------------|---------|
| 来源  | 1 2 3 4               |         |
| 編碼  | 影像來源                  |         |
| 錄影  | HDMI NDI Stream Video |         |
| 串流  | ○ 2.4<br>祝祝 開バ        |         |
| 截開  | <b>秋章</b> 不敢敗         |         |
| 叠加  | 充文                    |         |
| 導播  | 對比                    | Sign In |
| 混音  | 2.1<br>約大支            | admin   |
| 顯示  |                       | Gamm    |
| 網路  | 22年 9828              | 0000 🔊  |
| 系統  | 輸送服用 意思很人的            |         |
| 狀態  | 単語 1<br>単語 2          | Sign in |
| 管理  |                       | Sign in |
|     |                       |         |

#### 4.2 來源

| CAVE       | =                              | 繁華中文・シーン              |
|------------|--------------------------------|-----------------------|
| CVAE       | Ē                              | CPU:4%<br>版本號碼:3.3.0  |
|            | 1 2 3 4                        |                       |
| <b>8</b> 4 | Video Source                   | Audio Source          |
| 錄影         | - NDI" (0.9) 📧 🖬               | G 0 0                 |
|            | HDMI NDI Stream Video Image    | Embed. Line-In Mic-In |
| 81 M       | Mirror Disable ~               |                       |
| 曲加         | Brightness 🗧 128               |                       |
| 19 16      | Contrast 🗧 128                 |                       |
|            | Hue 128                        |                       |
| 顯示         | Seturation 🔴 🔶 128             |                       |
| #125       | 92 938                         |                       |
| 未統         | 和人居住 网络花根 医果果果 医花花 的复数形式       | RH 07.4 82.64         |
| 狀態         | 新闻1 HDH4 内田市利 1920-1080p 60.00 |                       |
| 管理         | 第三 501 戸田工町 NA NA              | NA NA NA              |

本頁包含了輸入訊號的規格、影像來源與音訊來源的選擇。藉由選擇其上的 1/2/3/4 按鍵·使用者可以針對各輸入分別設定。

#### 4.2.1 影像來源說明

頻道 1/2/3/4 可組合成為 PIP/PBP 畫面(請參閱導播章節) · 各個頻道可選擇的影像內容如下 · HDMI/NDI/NetworkStream/影片或是照片 。

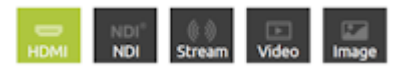

使用者可於此修改影像來源·NSR-400 可以支援本地端影像訊號輸入·IP 網路串流影像與本機檔案 撥放。

#### 4.2.2 本地端影像來源

NSR-400 支援高達 4 路 HDMI 影像來源,並可以分別選擇畫質調整或修改所輸入訊號顯示參數(亮度、對比、色相、飽和度)及鏡射(垂直、水平)。

#### 4.2.3 IP 網路串流影像

NSR-400 支援許多串流接收格式,支援的傳輸標準接收方式列於下。

RTSP

rtsp://[account]:[passwd]@[ip]:[port]/[session name].mpg

範例: rtsp://root:root@10.10.41.228:556/session0.mpg

#### RTMP

rtmp://[ip]/[session name]

範例: rtmp://10.10.41.189/live

#### HLS

http://[ip]/hls/[CH]/[Session name].m3u8

範例: http://10.10.41.228/hls/3/session0.m3u8

#### **TS Unicast**

udp://[localhost]:[port]

範例: udp://10.10.41.189:556

#### **TS Multicast**

udp://234.0.0.1:[port] 範例: udp://234.0.0.1:556

#### SRT Listener

srt://[ip]:[port]

範例: srt://10.10.41.228:1202

延遲時間:選擇接收端的延遲時間

-1ms: 極低延遲(僅支援 RTSP) 0ms: 低延遲

1~1000ms: 延遲

超時重新連接:當超時無回應時,重新連接的時間此時間建議設定為 500ms 以上

#### 4.2.4 影像來源(檔案、圖片)

NSR-400 也可以撥放儲存於內部的檔案,請接上隨身碟後於此介面撥放。

支援影片格式:H264 副檔名:mp4, mov, ts

支援聲音格式:AAC

支援圖片格式:jpg,png.

#### 4.2.5 音訊來源

在音訊來源區塊,用戶可以選擇輸入訊號所內嵌的音源(EX: HDMI)、3.5mm 聲音輸入。 當選擇線性輸入(3.5mm 聲音輸入)時,使用者可以調整音量與聲音標準。

#### 4.2.6 輸入訊號狀態

輸入訊號區塊可以讓用戶看所輸入的訊號狀態與格式。

設定完畢後,按下"設定"將設定值寫入系統,或按下"預設值"將這個頁面設定回復預設值。

#### 4.3 編碼

編碼頁面包含了主碼流與子碼流兩個區塊,最上方的 1/2/3/4/PGM 可供使用者選擇所欲編碼頻道, 以下為主碼流與副碼流兩區塊及其子選項的介紹。

| CVAE          | =          |       |            |        |              |             | (PU:4<br>(65.928-3.3 |
|---------------|------------|-------|------------|--------|--------------|-------------|----------------------|
| 来源            | 1 2 3      | PGM   |            |        |              |             |                      |
| 10 A          | 主國流        |       | 10.0       |        | 副碼流<br>###   | 11.0        |                      |
| a B           | 印刷人进行同     |       | 用输入进程间     |        | 同轴人游拉网       | 向加入波动网      |                      |
|               | 10.52      |       | 保定因就用      |        | 単型           | 8定的就用(件主张)  | 110703               |
| 串流            | H.264      |       | Disable    |        | H.264        |             |                      |
|               | Profile    |       | 第位410      |        | Profile      | 10.07.07.02 |                      |
| <b>41</b> (41 | ø          |       | 30         |        | 0            | 30          |                      |
| 曼加            | Entropy    |       | 前内和田       |        | Entropy      | 10.0.40.80  |                      |
| UNANC         | CABAC      |       | 全和器        |        | CABAC        | 全和制         |                      |
| 導播            | 影賞位元年(bps) |       | 自己最新做业元率(K | (tops) | 影燈空元率(bps)   | 自己的影響性元率(K  | tes)                 |
| 8.4           | 6.01       |       |            |        | 216          |             |                      |
| AD 64         | 2010日中X    |       | 起电压模-V     |        | Engex        | 起始直接-Y      |                      |
| 顯示            | A          |       | 0          |        | .0           |             |                      |
|               | NORE       |       | 电动声度       |        | 数均高度         | 和应其度        |                      |
| 網路            |            |       | 0          |        | 0            | 4           |                      |
| * IN          | 0248       |       | 世語位元年(bps) |        | 官法领承(百主福洪信向) | 官罚位元年(同主項)  | 010703               |
| 17 M          | 48 kHz     |       | 256 K      |        |              |             |                      |
| 狀態            |            |       |            |        |              |             |                      |
|               | 22 8       | 22.55 |            |        |              |             |                      |
| 管理            |            |       |            |        |              |             |                      |

解析度: 主碼流的解析度選擇·使用者可以選擇如下 Same as input(與輸入源相同), 1920\*1080, 1280\*720, 720\*576, 720\*480, 640\*480, 320\*240 與 160\*120 等解析度。

幀率: 主碼流的頁框數選擇·使用者可以選擇如下 Same as input(與輸入同), 60, 50, 30, 25, 20, 15, 12.5, 10, 5, 與1頁/秒等更新率。

類型:決定編碼格式,可選擇 H264 或 H265。

鎖定訊號源:鎖定串流參數,讓使用者在串流期間無法更動。

Profile: H.264 的編碼 profile selection,可支援 high、main 與 baseline。

圖像群組:H264 圖像群組設定(255~1)。

Entropy: 熵編碼, NSR-400 可支援 CAVLC 及 CABAC。

顏色範圍:選擇色彩範圍,可設為全範圍或有限範圍。

影像位元率 (bps):影像位元元速率設定值(44K~64M)。

自定義影像位元率:使用者可自定義所欲的影像頻寬

起始座標 X/Y · 裁切寬度/高度:所欲裁切畫面的尺寸與位置。

音訊頻率:選擇聲音頻率

音訊位元率 (bps): 音訊位元速率設定值(32K~384K)。

設定完畢後·按下"設定"將設定值寫入系統·或按下"預設值"將這個頁面設定回復預設值。

#### 4.4 錄影

錄影頁面可以讓使用者修改錄製到 USB3.0 隨身碟/硬碟的參數,最上方的 1/2/3/4/PGM 可供使用 者選擇所欲錄製頻道,以下為主錄影/副錄影兩區塊與其子選項的介紹。

| CAVE |                                       |                          | 繁體中文 V<br>CPU:13% |
|------|---------------------------------------|--------------------------|-------------------|
|      |                                       |                          | 版本:3.3.7          |
| 來源   | 1 2 3 4 PGM                           |                          | CIFS NFS FTP      |
| 编碼   | Main Record                           | Sub Record               |                   |
|      | 编码來源                                  | 编码來源                     |                   |
| 錄影   | 主碼流 🗸                                 | 不成動                      | ~                 |
|      | 检案名稱                                  | 檔案名稱                     |                   |
| 串流   | PGM_MAIN_%Y%M%D_%h%m%s_%i             | PGM_SUB_%Y%M%D_%h%m%s_%i |                   |
|      | 檔案格式                                  | 檔案格式                     |                   |
| 截圖   | MP4 B                                 | MP4                      | ×                 |
|      | MP4<br>TS                             | 錄影長度(分鐘)                 |                   |
| 叠加   | MOV                                   | 無限制                      | ~                 |
|      | 起宴办完                                  | 相至內克                     |                   |
| 導播   | ····································· | 的思想和自己的                  | ~                 |
|      |                                       |                          |                   |
| 混音   |                                       |                          |                   |
|      |                                       |                          |                   |
| 顯示   |                                       |                          |                   |
|      |                                       |                          |                   |
| 網路   |                                       |                          |                   |
|      |                                       |                          |                   |
| 系统   |                                       |                          |                   |
|      | 設定 預設値                                | 開始錄影                     | 伸止的影              |
|      |                                       |                          |                   |

編碼來源:選擇所欲錄製的碼流,可選擇主/子碼流或者不啟動。

檔案名稱:設定錄製檔案名稱。

錄影格式:設定錄製格式,可選擇 MP4、TS 與 MOV。

錄影長度:選擇錄製時間長度(分鐘)·NSR-400 會於設定時間到達後自動停止錄製·可選擇 Unlimited(持續錄影)/30/60/120 分鐘。

檔案內容:選擇所需錄製的資料(可選擇錄製影音、僅聲音或者僅影像)

檔案大小參考:

|               | Full HD      | Full HD      | HD           | SD           |
|---------------|--------------|--------------|--------------|--------------|
| 解析度           | 1920 x 1080  | 1920 x 1080  | 1280 x 720   | 720 x 480    |
| 影像位元率         | 6 Mbps       | 4 Mbps       | 2 Mbps       | 800 Kbps     |
| FPS           | 60           | 60           | 30           | 30           |
| GOP           | 30           | 30           | 30           | 30           |
| H.264 Profile | High Profile | High Profile | High Profile | High Profile |
| Audio Bitrate | 256 Kbps     | 256 Kbps     | 256 Kbps     | 256 Kbps     |
| 聲音取樣率         | 44.1 KHz     | 44.1 KHz     | 44.1 KHz     | 44.1 KHz     |
| 每小時預估空間       | 2.7 GB/h     | 1.8 GB/h     | 900 MB/h     | 360 MB/h     |

#### 4.4.1 自動上傳 CIFS

CIFS 通常使用於 Windows Based 平台,用於檔案分享。

CIFS 版本: NSR-400 支援 2.0 與 3.0。

檔案儲存方式:使用者可以於此決定儲存模式。

| 定       |   |
|---------|---|
| 網路儲存位址  |   |
|         |   |
|         |   |
| 帳號      |   |
|         |   |
|         |   |
| 密碼      |   |
|         |   |
|         |   |
| Cifs 版本 |   |
| v2.0    | ~ |
| 檔案儲存方式  |   |
| 僅錄製到裝置  | ~ |
| 檔案儲存路徑  |   |
|         |   |
|         |   |

#### 4.4.2 自動上傳 NFS

檔案儲存方式

| 僅錄製到裝置                        | ~ |
|-------------------------------|---|
| 僅錄製到裝置                        |   |
| 上傳後刪除裝置上的錄製文件<br>同時錄製到裝置和 FTP |   |
|                               |   |

NFS 是一種發佈檔案的系統協定,可以讓使用者藉由網路存取檔案。

檔案儲存方式:使用者可選擇以下幾種儲存方式。

| 網路儲存位址 |  |
|--------|--|
|        |  |
|        |  |
| 帳號     |  |
|        |  |
|        |  |
| 密碼     |  |
|        |  |
|        |  |
| 檔案儲存方式 |  |
| 僅錄製到裝置 |  |
| 桤家儲石路徑 |  |

#### 4.4.3 自動上傳(FTP)

NSR-400 可以將檔案直接存入 FTP,請設定好 FTP 站台,輸入帳號與密碼並選擇傳輸模式。

| 设 | 定      |   |
|---|--------|---|
|   | 網路儲存位址 |   |
|   |        |   |
|   |        |   |
|   | 帳號     |   |
|   |        |   |
|   | cia 75 |   |
|   | 密嗎     |   |
|   |        |   |
|   | FTP 模式 |   |
|   | PASV   | ~ |
|   | 檔案儲存方式 |   |
|   | 僅錄製到裝置 | × |
|   | 檔案儲存路徑 |   |
|   |        |   |
|   |        |   |

FTP 模式: PASV 或 EPSV

檔案儲存方式:使用者可選擇以下幾種儲存方式。

● 上傳(其他設定)

在其他設定區塊,使用者可以確認上傳狀態以及選擇伺服器,確認本機 USB 硬碟狀態以及設定檔案 瀏覽器

| 他設定     |    |    |    |
|---------|----|----|----|
| 上傳的狀態:  |    |    |    |
|         |    |    |    |
| 服務器     |    |    |    |
| 沒有可用的視訊 | 文件 |    |    |
|         |    |    |    |
|         |    |    |    |
|         |    |    |    |
| 上傳      |    | 删除 | 整理 |
| 過濾器類型   |    |    |    |
| 所有      |    |    | ~  |
| 本地 USB  |    |    |    |
| 沒有可用的視訊 | 文件 |    |    |
|         |    |    |    |
|         |    |    |    |
|         |    |    |    |

過濾器類型:篩選顯示錄製檔案或者圖片。

設定完畢後,按下"設定"將設定值寫入系統,或按下"預設值"將這個頁面設定回復預設值。

#### 4.5 串流

串流頁面包含了 NSR-400 的串流相關設定,最上方的 1/2/3/4/PGM 可供使用者選擇目標串流頻道,使用者可以於此設定主/子推流與相關協議。

| CAVE | =                       |        | 繁華中文・・・              |
|------|-------------------------|--------|----------------------|
| LVAE | -                       |        | CPU:3%<br>版本管语:3.3.0 |
| 來源   | 1 2 3 4 PGM             |        |                      |
| 编码   | 主串流                     | 副串流    |                      |
|      | 编码末期                    | 编码末源   |                      |
| 錄影   | 主禧院                     | 不能的    |                      |
|      | 半次频型                    | 串流频型   |                      |
| 串流   | TS                      |        |                      |
|      | 0.2 C                   | 0      | HTTP 🕮               |
| 低馬   | wdp://10.10.41.288:8888 |        |                      |
| 景加   |                         | 相號     | 반객                   |
|      |                         |        |                      |
| 申孫   |                         | 串流名稱   |                      |
| 20   |                         |        |                      |
| 北口   |                         | 8158   | 群播地址                 |
| 顯示   |                         |        |                      |
|      |                         | 檔案内容   |                      |
| 網路   |                         |        |                      |
|      |                         |        |                      |
| 系统   | 20 X 10 20 Wi           | 网络牛次 化 |                      |
| 默態   |                         |        |                      |
|      |                         |        |                      |
| 管理   |                         |        |                      |
|      |                         |        |                      |

#### 4.5.1 串流(RTSP)

編碼來源:使用者可以在此選擇所欲推流的碼流,可選擇主/子碼流或者不啟動。串流類型:NSR-400 可提供 RTSP、RTMP、TS、HLS 與 YouTube 等串流方式。

| 主碼流          |        |
|--------------|--------|
| 中は調明         |        |
| 中川規畫         |        |
| RISP         |        |
| ₽.           | HTTP 阜 |
| 554          | 8554   |
| 板號           | 密碼     |
| root         | root   |
| 串流名稱         |        |
| session0.mpg |        |
| 8年 捕         | 群播地址   |
| 不啟用 🗸        |        |
| 檔案內容         |        |
| 錄製視頻與音頻      | ~      |
| 播放位址         |        |

#### RTSP 網路埠與 HTTP 埠

帳號:RTSP 帳號,當使用 RTSP 模式連接時請設定之。密碼:RTSP 密碼,當使用 RTSP 模式連接時請設定之。

串流名稱:RTSP 推流名稱。群播:開啟或關閉群播。

開啟群播會啟用廣播以傳輸封包·當複數用戶在接收封包時·這項設定可以降低 CPU 附載。

關閉群播會啟用單播以傳輸封包,當複數用戶在接收封包時,這項設定會增加 CPU 附載。

群播地址:予使用者設定的群播地址, 啟用群播後便可將群播影音流串流到該位址。

檔案內容:選擇要串流出去的資料內容。

播放位址(開始串流後會出現):串流出去的位址。

RTSP 串流位址格式如下。

rtsp://(帳號):(密碼)@(訊號源位址):(port)/(串流名稱)

經上方的設定後·串流位址為 rtsp://root:root@10.10.40.116:554/session0.mpg (根據環境不同· IP 位址可能有異)

#### 4.5.2 串流(SRT)

SRT 串流有兩種模式, SRT Listener 與 SRT Caller。

SRT Listener 模式:將 SRT 資料流直接傳輸給其餘接收者。

| Stream Type             |          |
|-------------------------|----------|
| SRT                     | ~        |
| Stream Type             | SRT Port |
| Listener 🗸 🗸            | 1200     |
| Passphrase              |          |
| Play URL                |          |
| srt://10.10.41.201:1200 |          |

SRT 格式: srt://10.10.41.201:[port]

串流類型: 設定 SRT 的串流類型(此處為 SRT Listener)

SRT 阜: 設定 SRT 輸出阜。

密碼短語:為此串流設定一個密碼。

按下開始串流以取得給接收端的 URL,在接收端輸入此 URL 以接受串流。範例:

srt://10.10.41.201:1200

● SRT Caller 模式: 會將 SRT 資料流傳輸到目標伺服器,在由目標伺服器傳輸予其他接收端。

SRT 格式: srt://[ip]:[port]

串流類型: 設定 SRT 的串流類型(此處為 SRT Caller)

SRT 阜: 設定 SRT 輸出阜。

Caller IP 位址: 設定串流 IP 位址。延遲時間: 影像延遲時間(20~8000ms) 密碼短語: 為此串流設定一個密碼。

| 串流           |                     |
|--------------|---------------------|
| 編碼來源         |                     |
| 主碼流          | ~                   |
| 串流類型         |                     |
| SRT          | ~                   |
| 串流類型         | SRT 阜               |
| Caller 🗸 🗸   | 10000               |
| Caller IP 位址 | 延遲時間 ( 20~8000 ms ) |
|              | 1000                |
| 串流 ID        |                     |
|              |                     |
| 密碼短語         |                     |
|              |                     |
|              |                     |

#### 4.5.3 串流(TS)

TS 串流可支援兩種方式,單播(unicast)與多播(multicast)

單播使用者需要提供用戶端 IP 位址予 TS URL,且設定一個阜(Port)給它。

TS 單播格式: udp://[localhost][port]

範例: 欲將 TS 串流至 10.10.41.288, 使用者請增加 TS URL 如下。(阜可改為使用者想採用的值)

| ain Streaming<br>Encoder Source |   |
|---------------------------------|---|
| Main Encoder                    | Y |
| Stream Type                     |   |
| TS                              | × |
| TS URL                          |   |
| udp://10.10.41.228:8888         |   |
| Play URL                        |   |
| udp://10.10.41.228:8888         |   |

多播使用者需要提供 IP 位址予 TS URL(可供設定範圍為 224.XX.XX.XX~239.XX.XX.XX), 且設定一個阜(Port)給它,此處範例為 234.0.0.1。TS 多播格式: udp://234.0.0.1:[port] 範例: 使用者請將 TS URL 設定為 udp://234.0.0.1:8888 以達成多播傳輸。

| Main Encoder | ~ |
|--------------|---|
| Stream Type  |   |
| TS           | ~ |
| TSURL        |   |

#### 4.5.4 串流(RTMP)

RTMP 位址:使用者可以輸入 RTMP Server 位址於此。

帳號/密碼:設定給 RTMP Server 的帳號與密碼,若有設定的話,觀看者須擁有使用者帳號密碼才能 觀看 RTMP Server 上的使用者串流內容。

檔案內容:決定串流出去的資料。

| E串流                                         |        |
|---------------------------------------------|--------|
| 編碼來源                                        |        |
| 主碼流                                         | $\sim$ |
| 串流類型                                        |        |
| RTMP                                        | $\sim$ |
| RTMP 位址                                     |        |
| ex: rtmp://192.168.1.88/live/stream_main_01 |        |
| <b>中</b> 拱 勁地                               |        |
|                                             |        |
| 密碼                                          |        |
|                                             |        |
| 檔案內容                                        |        |
| 錄製視頻與音頻                                     | ~      |

#### YouTube 設定範例:

| 3.4×3<br>编载来消                                                                                                    | =                                                                                                    | California Studio                               |              |
|----------------------------------------------------------------------------------------------------|----------------------------------------------------------------------------------------------------|-------------------------------------------------|--------------|
| 283                                                                                                    |                                                                                                    | BEITURALISEUR                                   | NPARE .      |
| 0.782                                                                                                    |                                                                                                    | 网络直接曲 - 板浆才器均匀的白面描包以                            |              |
| attan.                                                                                                    | ~ <b>Q</b>                                                                                                    |                                                 | ● 公司         |
| RTHP GT                                                                                                    | 8                                                                                                    |                                                 | 0 0          |
| artmp.youtube.com/live2/f81v                                                                                                    | w-bwcz-1d15-1-the / tub                                                                                         |                                                 |              |
| tet RR                                                                                                    |                                                                                                    | <ul> <li>透明平波講員或信仰活動保証 YouTube - 這可以</li> </ul> | 20.04        |
| 空白                                                                                                    |                                                                                                    | LANC NOON LANG                                  |              |
|                                                                                                    |                                                                                                    |                                                 |              |
| <b>空白</b>                                                                                                    |                                                                                                    |                                                 |              |
| 8848                                                                                                    |                                                                                                    | Defect street to dEMP - State (19)              | MUTE OVE     |
| and the state of the state of t |                                                                                                    |                                                 | 1 200 000 00 |
|                                                                                                    |                                                                                                    | 101w0wcz-1d15-14110 @                           |              |
|                                                                                                    | 1999 - 1999 - 1999 - 1999 - 1999 - 1999 - 1999 - 1999 - 1999 - 1999 - 1999 - 1999 - 1999 - 1999 - 1999 - 1999 - | CON (GRENAN)                                    |              |
| 1. 整入YouTube帳號錄,取得串U                                                                                                    | 191 0                                                                                                    | 🗇 rangi 2 a rangi youtube consisted             | 1            |
| 2 80 90 10 10 10 4 4 10 - 0 10 - 0 10 - 0 10                                                                                                    |                                                                                                    |                                                 |              |

#### 4.6 截圖

截圖頁面提供設定截圖相關的設定。

| CAVE | =                             | 繁華中文・・・               |
|------|-------------------------------|-----------------------|
| LAVE | -                             | CPU:15%<br>版本號碼:3.3.0 |
| 來源   | 1 2 3 <u>5</u> PGM            | CIFS NES FTP          |
| 編碼   |                               |                       |
| 錄影   |                               |                       |
| 串流   | 權案名稱<br>CH01_%VYKANAD_%ANGe%A |                       |
| 截用   | 開発指式                          |                       |
| 叠加   | Da.                           |                       |
| 申报   | 20 定 用 22 倍                   |                       |
| 混音   |                               |                       |
| 顯示   |                               |                       |
| 網路   |                               |                       |
| 系统   |                               |                       |
| 状態   |                               |                       |
| 管理   |                               |                       |
|      |                               |                       |

快照:開啟或關閉截圖功能。

檔案名稱:截圖檔案名稱。

圖片格式:選擇截圖格式, NSR-400 提供了 BMP 與 JPEG。

#### 4.7 疊加

疊加頁面可以設定疊加內容,包含了層級、疊加格式、所欲顯示文字,疊加位置(座標-X、座標-Y)、 大小(寬度、高度)以及顯示顏色(前景色, 背景色)、文字尺寸,最上方的 1/2/3/4/PGM 可供使用者選 擇所欲修改 OSD 的頻道。

| CAVE | -                       |                                                                                                    | * 第四中文 =              |
|------|-------------------------|----------------------------------------------------------------------------------------------------|-----------------------|
| LAVE | -                       |                                                                                                    | CPU:34%<br>版本研究:3.3.0 |
| 來遲   | 1 2 3                   | РСМ                                                                                                    |                       |
| 編碼   | 靈70<br>東京               |                                                                                                    |                       |
| 10 B | 単語の                     |                                                                                                    |                       |
| 串液   | 4.c                     |                                                                                                    |                       |
| 截用   | 文字<br>(101 57,164.50 54 | Christian Christian Christ |                       |
| 微加   | TH X                    | 11 R /                                                                                                    |                       |
| 特报   | 50<br>文字於寸              | 30<br>文字解曲                                                                                                    |                       |
|      | 36                      | R 255. G 255. R 255                                                                                                    |                       |
| 職示   | 255                     |                                                                                                    |                       |
| 網路   |                         | · · · · · · · · · · · · · · · · · · ·                                                                                                    |                       |
| 系统   | 対算様式                    | ####:                                                                                                    |                       |
| 状態   |                         |                                                                                                    |                       |
| 管理   | 2) Z H2                 |                                                                                                    |                       |

#### 疊加設定

層級:選擇想修改的圖層(NSR-400提供了4個OSD圖層)。

疊加格式:OSD的形式,有圖片與文字可供選擇。

文字: 1~4 與 PGM 等頻道所欲顯示的 OSD 文字。

位置-X:OSD X 軸起始點座標。位置-Y:OSD Y 軸起始點座標。文字尺寸:OSD 文字尺寸。

文字顏色: OSD 文字顏色。透明度: 可設值為 0~255。

效果:可設定為出現、左往右滑動與右往左滑動兩種。

滑動距離:以像素為單位的滑動距離。

背景樣式:可設定的背景樣式,可設為"無","文字邊框"與"填滿背景色"三種。

背景顏色:背景色設定,可設定為黑、藍、紅、白與黃等五種。

OSD 範例

範例:效果->出現;背景樣式->文字邊框;背景顏色->黑.

# CH01 2021.02.08 14:59:28

範例:效果->出現; 背景樣式->填滿背景色; 背景顏色->黑.

# CH01 2021.02.08 14:59:42

範例:效果->左往右滑動;背景樣式->填滿背景色;背景顏色->黑.

08 15:00:13

#### 4.8 導播

本頁面提供了導播輸出的螢幕顯示模式與設定。

| CVAE | ■ COLLAR<br>COLLAR<br>高学校(3.5) |
|------|--------------------------------|
| 來源   |                                |
| 編碼   |                                |
| 緯影   |                                |
| 串流   |                                |
| at m |                                |
| 豊加   |                                |
| 9.6  |                                |
| 混音   |                                |
| 顯示   | 92 <b>9</b> 28                 |
| 網路   |                                |
| 系统   |                                |
| 狀態   |                                |
| 管理   |                                |

#### ● 全螢幕模式

此模式將所選之輸入以全螢幕模式輸出,並使用下面 1/2/3/4 按鈕,決定主要顯示來源。

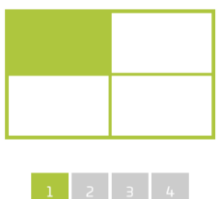

#### ● PIP 拼接模式

於 PIP 拼接模式中,左方的 1/2/3/4 用於選擇母畫面,右方的 1/2/3/4 用於選擇子畫面。

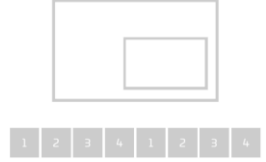

#### ● PBP 拼接模式

於 PBP 拼接模式中,下方的 1/2/3/4 用於選擇主要畫面來源。

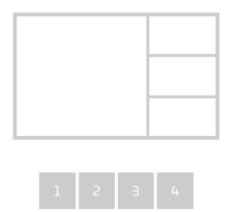

進階設定的各項數值相對位置如下。

而右邊的起始座標與裁切,則是裁切自原始輸入的設定(若均設定為0,則不更動原始畫面)

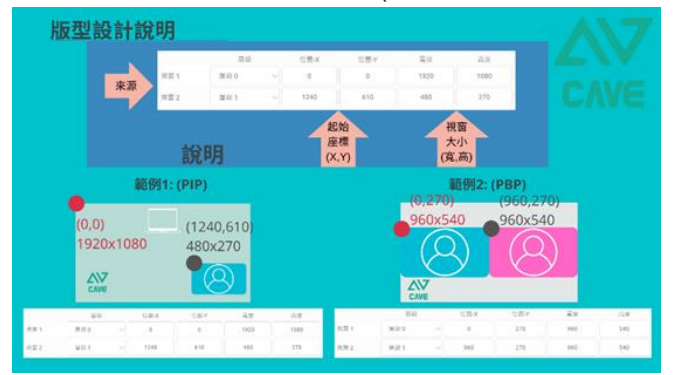

```
進階設定
```

|      | 層級     | 位置-X | 位置-Y | 寬度   | 高度   | 起始座標-<br>X | · 起始座標-<br>Y | 裁切寬度 | 裁切高度 |
|------|--------|------|------|------|------|------------|--------------|------|------|
| 視窗 1 | 層級 0 🗸 | 0    | 0    | 1920 | 1080 | 0          | 0            | 0    | 0    |
| 視窗 2 | 層級1 🗸  | 1240 | 610  | 480  | 270  | 0          | 0            | 0    | 0    |

#### ● 循環播放模式

循環播放模式將自動把所有頻道以全螢幕模式迴圈撥放。

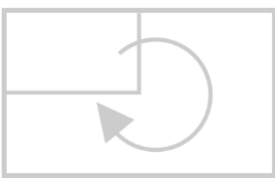

#### 設定

導播畫面比例:調整所輸入畫面顯示於 PGM 畫面時的比例。選項包含:延伸,固定,填滿。 背景色:調整當畫面無輸入時,所顯示的 PGM 背景色。 循環的間隔時間:單位(分鐘)

### 4.9 混音

混音頁面可以調整 PGM 混音設定

|             |                  | 100×2                |
|-------------|------------------|----------------------|
| -VAE        |                  | CPU:449<br>原本被握:3.3. |
| 來認          | Mixer            |                      |
| <b>編</b> 編  | Type             |                      |
| 10 E        | Morer            |                      |
| 串波          | CH01 Embedded    |                      |
| 41 <b>3</b> | CH92 Embedded    |                      |
|             | CH03 Embedded    |                      |
|             | CH04 Embedded    |                      |
| 特殊          | CH01 Line/Mic-In |                      |
| 25          | CH02 Line/Mic-In |                      |
| 顺示          | CH03 Line/Mic-in |                      |
| 網路          |                  |                      |
| 系统          |                  |                      |
| <b>秋</b> 館  |                  |                      |
| <b>管理</b>   |                  |                      |

PGM 混音設定為 Mixer 或 PGM。

混音:混合全部輸入音源。

頻道 1/2/3/4 內嵌音頻:將所輸出聲音設定為頻道 1/2/3/4。

# 4.10 顯示

使用者可於此處修改 HDMI1/2 輸出頁解析度、更新率、音量與 HDMI 導播功能開關。

| CAVE        | =                             | 繁華中文・・・               |
|-------------|-------------------------------|-----------------------|
| CAVE        |                               | CPU:25%<br>反本號碼:3.3.0 |
| 來源          | HDMI1 (MultiView) HDMI2 (PGM) |                       |
| 編碼          | Prame Rate Prame Rate         |                       |
| 錄影          | Display Mode Volume           |                       |
| 串流          | Volume                        | 120                   |
|             | • 128                         |                       |
| 8.00        | 2012 (M214)                   |                       |
| <b>登</b> /J |                               |                       |
| 總議          |                               |                       |
| 泥音          |                               |                       |
|             |                               |                       |
| 網路          |                               |                       |
| 系統          |                               |                       |
| 狀態          |                               |                       |
| 管理          |                               |                       |
|             |                               |                       |

#### HDMI1

解析度:輸出畫面之解析度

頻率: 輸出螢幕之頻率。

顯示模式:選擇 PGM 導播畫面或是訊號多畫面預覽畫面。

音量:設定輸出音量。

HDMI2 (固定輸出 PGM 畫面)

頻率: 輸出螢幕之頻率。

音量:設定輸出音量。

# 4.11 網路 (僅網頁管理頁面)

|      |                           | 繁耀中文 🗸                    |
|------|---------------------------|---------------------------|
| CAVE | =                         | CPU:24%<br>既志明羅:330       |
| 來源   |                           |                           |
| 编碼   | 網路設定<br>動態(P位電分配(DHCP)    | 網絡狀態<br>IP 位於             |
| 錄影   | 歐用                        | ∨ 10.10.42.117            |
| 串流   | 靜態 IP 位址<br>192.168.1.200 | 狀態<br>Normal              |
| 截圖   | 子網路邊軍 255.255.1           | 時間設定<br>設定方法              |
| 叠加   | 預設開進                      | ₩ NTP 何振器自動同步 ₩ 設定        |
| 導播   | 192.168.1.1<br>主要 DNS     | NTP 伺服器<br>cn.pooLntp.org |
| 混音   | 192.168.1.100             | 帳號與密碼設定                   |
| 顯示   | ·兴安 DNS                   | 新城號 新宏碼 設定                |
| 網路   | MTU<br>1500               | 登入有效週期                    |
| 系統   |                           | 設定方法<br>永久有效 ~ 設定         |
| 狀態   |                           |                           |
| 管理   | 設定 預設備                    |                           |

#### 網路設定:

動態 IP 位置分配(DHCP):開/關 DHCP。

靜態 IP 位址:設定 NSR-400 靜態 IP。

子網路遮罩:設定 NSR-400 子網路遮罩。

預設閘道:設定 NSR-400 預設閘道。

主要 DNS:設定 NSR-400 主要 DNS。

次要 DNS:設定 NSR-400 次要 DNS。

MTU: Maximum Transmission Unit 封包大小(最大值=1500)

#### 網路狀態:

網路狀態:此處可用於確認目前位址與連線狀態。

#### 時間設定:

時間設定:設定所需同步時間伺服器。

#### 帳號與密碼設定:

帳號與密碼設定:設定帳號密碼予 NSR-400 登入之用。

#### 登入設定:

登入有效週期:設定登入後可使用時間,超出時間的使用者屆時將被登出。

# 4.12 系統

繁耀中文 СЛУЕ 版本號碼:3.3.0 硬體版本: N1AIO 10 512M 裝置名稱設定 韌體更新 編碼 装置名稱 檔案路徑 频道 频道名稿 频道 1 系统控制 儲存資訊 截圖 磁碟格式 疊加 装置 0: 除錯模式 磁碟格式化種類 FAT OFF ON **浙河终于** 不啟用 設備配置設定 检索路徑

在系統頁面,使用者可以設定網路、帳號、韌體更新與系統回復。

#### 裝置名稱設定:

裝置名稱:設定裝置名稱

頻道名稱:設定頻道名稱

#### 儲存資訊:

磁碟格式:

格式化種類: NSR-400 支援的格式化有 FAT, NTFS, exFAT 與 EXT4 等四種。

循環錄影:開啟或關閉循環錄影。

#### 設備配置設定:

將設備配置設定匯出或匯入。

#### 韌體更新:

請按下瀏覽選擇所欲升級韌體檔案,並按下上傳以更新本機韌體。

注意:當進行韌體更新時請勿關機,請務必待其升級完畢後再進行其餘動作。

#### 系統控制:

按下後可將系統還原回出廠預設值。

#### 除錯模式: (開啟或關閉)

# 4.13 狀態(僅網頁管理頁面)

使用者可於此看到 NSR-400 狀態

|                       |    |      |      | 繁耀中文  |            |             |                 |
|-----------------------|----|------|------|-------|------------|-------------|-----------------|
| <u> </u>              |    |      |      |       |            |             | CPU:3<br>版本號碼:3 |
| 輸入源信息                 | l. |      |      |       |            |             |                 |
|                       |    | 烦恶名所 | 影像来源 | 官民来派  | 最新度 植)     | #(输入) 戰道 但元 | 本 自己结年          |
| 经进 1                  |    |      |      |       |            |             |                 |
| 频道 2                  |    |      |      |       |            |             |                 |
|                       |    |      |      |       |            |             |                 |
| 錄影狀態                  |    |      |      |       |            |             |                 |
|                       |    | 建建水源 | 解析度  | 航市    | 影像位元率 (bps |             | 位元丰(bps)        |
|                       |    | NA   | NA   | NA    | NA;        |             | NA.             |
| 10.00.1               | 21 | NUA  | NA   | NA    | NA         |             | NA              |
| 根据2                   |    | NA   | NA   | NA    | NA         |             | NA              |
|                       | 8  | NA   | NA   | NA    | NA         |             | NA              |
| 10 M                  |    |      |      |       |            |             |                 |
|                       | 10 |      |      |       |            |             |                 |
|                       |    |      |      |       |            |             |                 |
| 半流狀態                  |    |      |      |       |            |             |                 |
|                       |    | 描述来源 | 解析證  | 99.95 | 影像位元丰(bps) | 容訊位元丰 (bps) | <b>建装数</b>      |
| 1618-1                |    |      |      |       |            |             |                 |
|                       |    |      |      |       |            |             |                 |
| 短期 2                  |    |      |      |       |            |             |                 |
|                       |    |      |      |       |            |             |                 |
|                       |    |      |      |       |            |             |                 |
| 10.16                 | 11 |      |      |       |            |             |                 |
| 9 IA                  | 11 |      |      |       |            |             |                 |
| <b>御雨</b><br>硬碟資訊     | R  |      |      |       |            |             |                 |
| <sup>御庙</sup><br>硬碟資訊 | н  | 81   |      | 15:10 |            | 利許的結果       | 双筋              |

輸入源狀態

錄影狀態

串流狀態

硬碟資訊